# Speaker Ready Room Setup

Please setup the Speaker Ready Room as follows. It will divide into 5 areas: Waiting, Preparation, Upload, Technical and Server.

### **Logistics Items**

| Item                        | Qty | Remarks                                                |
|-----------------------------|-----|--------------------------------------------------------|
| Server                      | 1   | Questwork                                              |
| NAS Storage                 | 1   | Questwork                                              |
| USB Drive                   | 15  | same as number of session room                         |
| Various video adapters      |     | DP>HDMI, DP>VGA, USB-C>HDMI, USB-C>VGA, etc            |
| Notebook (Uploading)        |     | Local IT, about 1.5-2 times the number of session room |
| Notebook (Technical)        |     | Local IT, 2-4                                          |
| Computer (Video Conversion) |     | Local IT, 2                                            |
| Gigabit Ethernet Switch     |     | Local IT                                               |
| Cat5E Network Cable         |     | Local IT                                               |
| Power socket                |     | Local IT                                               |

### Network

- Local IT vendor will setup a Gigabit intranet connecting the Speaker Ready Room.
- 3 Cat5E cables will be provided to Questwork for connection of server and NAS.
- All computers in Speaker Ready Room will get auto IP address from DHCP server in Speaker Ready Room.

### Waiting area

Waiting area must be near the entrance. One helper is required to address the incoming speaker.

### **Preparation area**

Preparation area is for speakers to do their own work. No helper is required.

Please provide internet and electric socket for speakers to use.

## **Upload** area

For the upload workstation, please make sure each of them have installed the following software.

| Software                                                       | Remarks                                                    |
|----------------------------------------------------------------|------------------------------------------------------------|
| Windows 7 Professional (English) or Mac<br>OS X 10.13 or above |                                                            |
| PowerPoint 2013/2016 and/or Mac<br>Keynote                     |                                                            |
| latest Google Chrome browser                                   |                                                            |
| Adobe Acrobat Reader                                           |                                                            |
| Any software to play WMV, MOV and MP4 videos                   |                                                            |
| Any antivirus software                                         |                                                            |
| session.exe                                                    | Download here. Unzip it and copy to c:\session\session.exe |
| Poll Everywhere for PowerPoint (optional)                      | https://www.polleverywhere.com/app/powerpoint/win          |
| Disable the Trackpad                                           |                                                            |

• Disable the Trackpad

#### Google Chrome Browser Settings

Change Google Chrome browser settings:

- Open Chrome Settings
  - On Startup
    - select "Open a specific page or set of pages."
    - click "Set pages" link
      - set the Startup pages to http://192.168.99.10
  - Default browser
    - click button [Make Google Chrome the default browser]

#### Google Chrome Download

• Change the default behaviour to "Always open" PowerPoint files

|                    | Open<br>Always Open Files of This Type |
|--------------------|----------------------------------------|
| VIBLICH 1.3.0      | Show in Finder                         |
| 🐑 Sample PPT.ppt 🔹 | Cancel                                 |

#### Session.exe

• If installed correctly, double click a Powerpoint file on the local harddisk will open it in slideshow mode automatically.

#### PollEverywhere Presenter plugin (not for speaker ready room)

- After installing the PollEverywhere Presenter plugin, it should have an additional button on top of the PowerPoint.
- If not, that means the installation is failed, please try to reinstall.

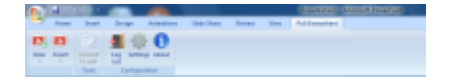

### **Technical area**

Please install the same software and setup as the "Upload Workstation" above.

Additional Software

| Software                  | Remarks                 |
|---------------------------|-------------------------|
| Video Conversion software | recommended by local IT |

### Server area

Server area is restricted to Questwork's personnel.

Questwork will setup the server and start the Speaker Ready Room System (SRRS). It will then visible by opening a browser to the server IP.

URL http://192.168.99.10 (subject to change each time depends on network settings)

- Connect the server to the intranet (Cat5E x 1)
- Connect the NAS to the intranet (Cat5E x 2)
- Connect the server and NAS via USB QuickAccess
- Start both server and NAS
- Check to make sure the NAS "Web" folder is mounted
- Check to make sure the DHCP server on the NAS is enabled
- Check the SRRS to make sure the "ppt" folder is linked to the NAS
- Start the SRRS with admin login to start listening on 192.168.99.10 port 80
- Open the browser to test login to SRRS

### **Acceptance Test**

We will test the equipment in the Speaker Ready Room as follows:

| Test                                                                    | Result |
|-------------------------------------------------------------------------|--------|
| All computer could get IP from DHCP server                              |        |
| All computer could go online                                            |        |
| All computer could open http://192.168.99.10 by Chrome                  |        |
| All computer could download and run the sample Powerpoint automatically |        |
| All computer could play the video inside the sample Powerpoint properly |        |
| All computer could upload the sample PowerPoint to SRRS                 |        |

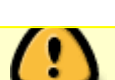

Last update: 2019/02/20 11:06 2019/02/20 2019/02/20 2019/02/

## Floor plan (for reference)

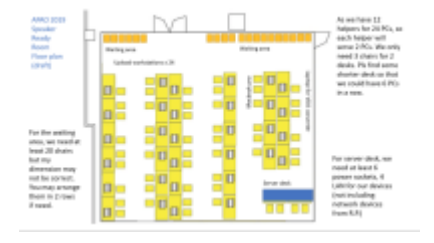

From:

https://wiki.questwork.com/dokuwiki/ - Questwork's Wiki

Permanent link: https://wiki.questwork.com/dokuwiki/doku.php?id=course:congress\_setup:speaker\_ready\_room:start&rev=1550631973

Last update: 2019/02/20 11:06

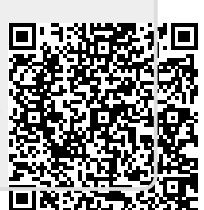